# How to submit your FY2025 Education Service Provide (ESP) form guidance.

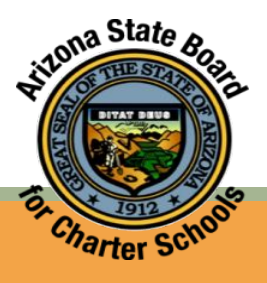

#### • Login to ASBCS Online <a href="https://asbcs.my.site.co">https://asbcs.my.site.co</a>

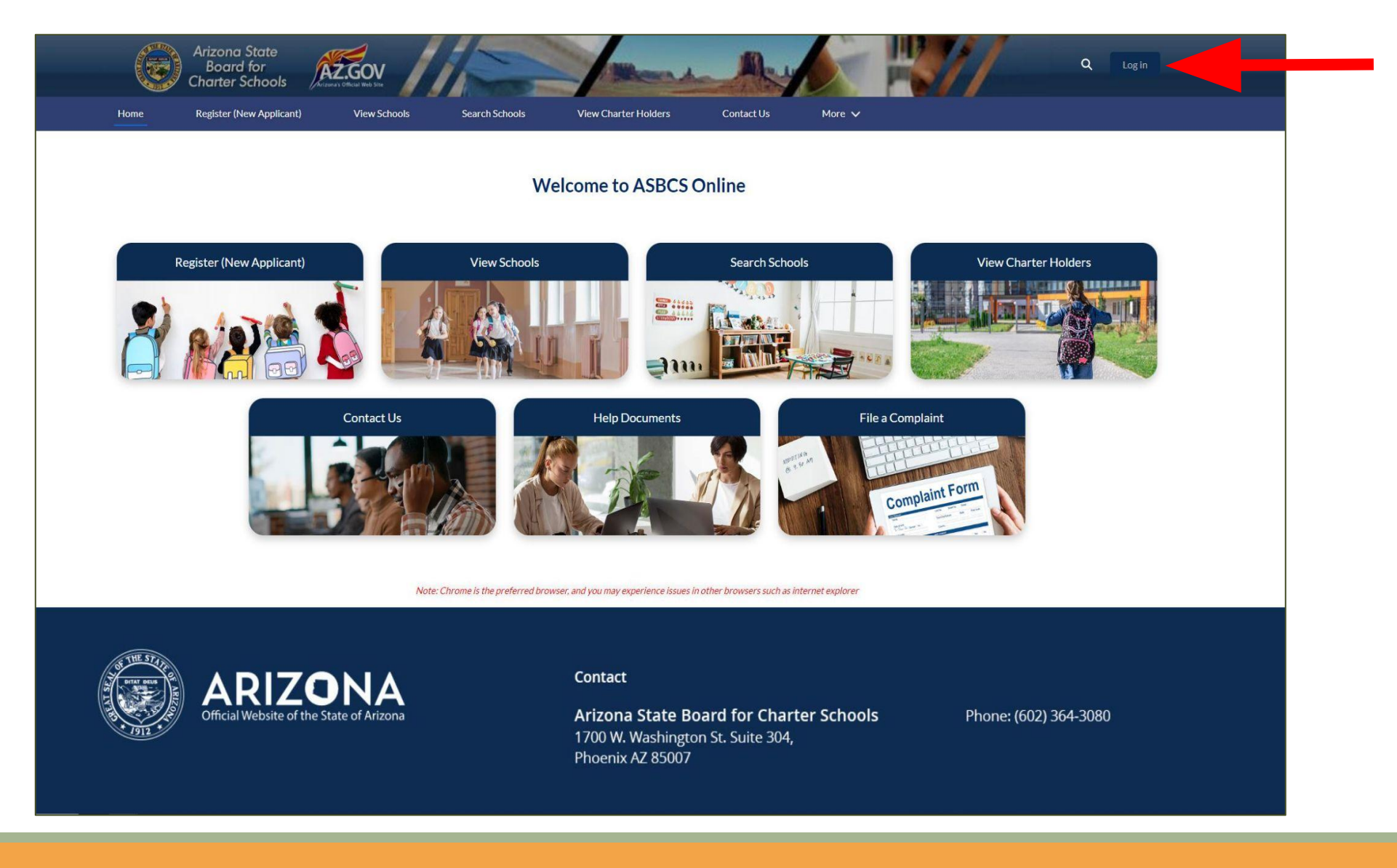

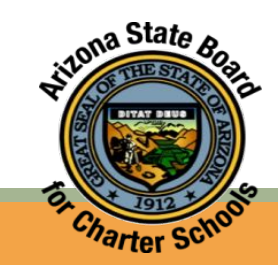

- Select the Charter Holder Organization menu option.
- Select the the Charter Holder for which you will be submitting the ESP form.

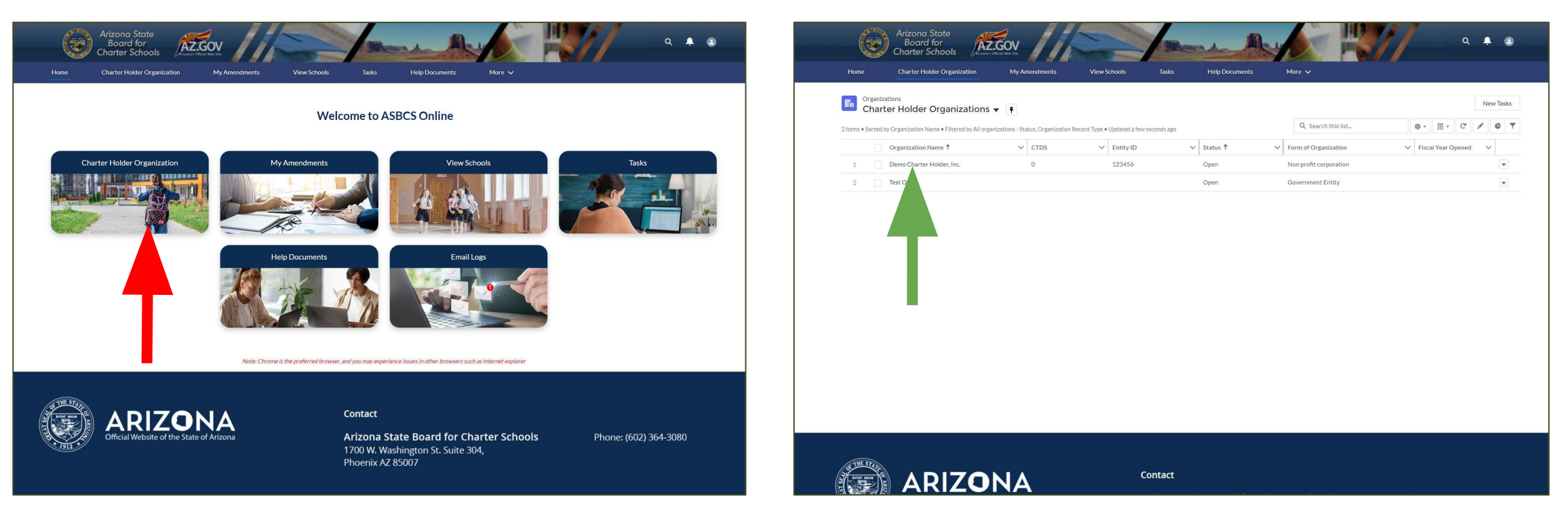

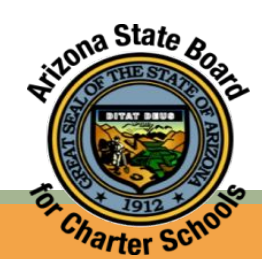

- Under the charter holder profile, select the Submit Form tab.
- Select Education Service Provider and click Next.

| Crganization<br>Demo Charter Holder, Inc.<br>Plone: Malling Address<br>111 N. Main Street<br>Ploenix, Arizona 85007<br>United States<br>DETAILS RELATED SCHOOLS SUBMIT FORM DOCUMENT MANAGEMENT ACADEMIC | C PERFORMANCE (SCHOOL LEVEL) More                                                                  | Crganization<br>Demo Charter Holder, Inc.<br>Ptione Mailing Address<br>111 M. Mailing Edited<br>Phoenix, Arizona 85007<br>United States<br>DETAILS REL ED SCHOOLS SUBMI | Website                                                                                                    | ACADEMIC PERFORMANCE ACADEMIC PERFORMAN                                                                                                    | TE (SCHOOL LEVEL) More                                                                       |
|----------------------------------------------------------------------------------------------------|----------------------------------------------------------------------------------------------------|----------------------------------------------------------------------------------------------------|----------------------------------------------------------------------------------------------------|----------------------------------------------------------------------------------------------------|----------------------------------------------------------------------------------------------|
| Charter Holder Information Organization Name Demo Charter Holder, Inc. Status Open Form of Organization Non profit corporation Education Service Provider Email USPRCS Exception Date                    | CTDS<br>0<br>Entity ID<br>123456<br>Phone •<br>Website<br>Description<br>Education Program Manager | Select a contrict<br>Applications<br>Replication cation<br>Required Forms<br>Education Service Provider                                                                 | Charter Holder Governance<br>Charter Holder Location<br>Charter Holder Legal Status<br>Charter Holder Legal Status<br>Charter Mission<br>Charter Representative<br>Procurrement Laws Exception<br>Program of Instruction<br>USFRCS Exception<br>Charter Holder Onvership Change<br>Charter Holder Entity Name | School Amendments<br>School Closure<br>School Coverning Body<br>School Location<br>School Name Change<br>School Nagecific Change in Grade<br>Instructional Days | Expansion Amendments<br>AZ Online Instruction<br>Grade Level Change to Charter<br>New School |
| Procurement Exception Date                                                                                                    | Daniet Cobin                                                                                       |                                                                                                    |                                                                                                    |                                                                                                    | Next                                                                                         |
| Fiscal Year Opened                                                                                                    |                                                                                                    |                                                                                                    |                                                                                                    |                                                                                                    |                                                                                              |
| ✓ Mission                                                                                                    |                                                                                                    |                                                                                                    |                                                                                                    | Contact                                                                                                    |                                                                                              |
| Vission ocatement.<br>To foster accountability in charter schools which will improve student achievement through market choice                                                                           |                                                                                                    |                                                                                                    | NA                                                                                                    |                                                                                                    |                                                                                              |
| Program of Instruction                                                                                                    |                                                                                                    | Official Website of the State                                                                                                    | of Arizona                                                                                                    | Arizona State Board for Charter Schools                                                                                                    | Phone: (602) 364-3080                                                                        |

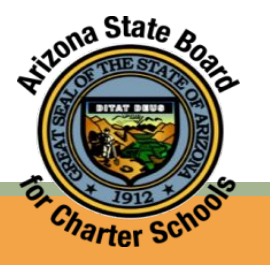

- The ESP form will open in a new tab.
- To begin filling out the ESP form, click on the pencil icon next to ESP Agreement.

| Home Charter Holder Organization My Amendments View Schools Tasks Help Documents                                                                                                    | More 🗸                                                                                                    |
|----------------------------------------------------------------------------------------------------|----------------------------------------------------------------------------------------------------|
| Annual Education Service Provider Declaration                                                                                                    |                                                                                                    |
| Arizona Administrative Code ("A.A.C.") R7-5-501(D) states, "By September 1 of each year, each charter holder must notify the Boo<br>service provider for the current school year. If the charter holder has an agreement or contract with an education service provider,                                                                                                    | ard, whether they have an agreement or contract with an education then the charter holder must provide:          |
| 1. The name of the education service provider, and<br>2. A statement describing the services provided to the charter holder's charter school(s) by the education service provider.                                                                                                    |                                                                                                    |
| According to A.A.C. R7-5-101 an "education service provider" means an organization that contracts with or has a governance relat<br>services, administative services or both. These organizations may also be commonly referred to as charter management organizat                                                                                                    | tionship with an applicant or charter holder to provide academic<br>tions or education management organizations. |
| Failure to accurately and timely report the information required by A.A.C. R7-5-101(D) may be identified as a noncompliance issue operational performance dashboard.                                                                                                    | and may be recorded in Measure 2e of the charter holder's                                                        |
| Demo Charter Holder, Inc.                                                                                                    | Submit Form                                                                                                    |
|                                                                                                    |                                                                                                    |
| Status<br>Form Initiated                                                                                                    |                                                                                                    |
| Status<br>Form Initiated                                                                                                    |                                                                                                    |
| Status<br>Form Initiated                                                                                                    |                                                                                                    |
| Status Form Initiated Form Number Form Number Form Number Form OX7 Form Initiated                                                                                                    |                                                                                                    |
| Status Form Initiated  Form Number Form Number Form 0007 Form 7000 Form Numic Provider Education Service Provider  Education Service Provider  Education Service Provider  Education Service Provider  Education Service Provider  Education Service Provider  Education Service Provider  Education Service Provider  Education Service Provider  Education Service Provider  Education Service Provider  Education Service Provider  Form Type  Form Type Form Type Form Type Form Type Form Type Form Type Form Type Form Type Form Type Form Type Form Type Form Type Form Type Form Type Form Type                                                                                                    | 2                                                                                                    |
| Status Form Initiated  Form Number Form Number Form Service Provider Education Service Provider Declaration for Fiscal Year FY - 2025                                                                                                    | ž.                                                                                                    |
| Status Form Initiated                                                                                                    | ž.                                                                                                    |
| Status Form Initiated  Information Form Number Form-0007 Form Type Education Service Provider Declaration for Fiscal Year FY- 2025  Charter Holder Information Name of Charter Holder Entity                                                                                                    | ž.                                                                                                    |
| Status Form Initiated                                                                                                    | ž.                                                                                                    |
| Status Form Initiated  Information Form Number Form-0007 Form Type Education For/Scal Vear FY - 2025  Charter Holder Information Name of Charter Holder Entity Demo Charter Holder Entity CTD5 of Charter Holder Entity 0                                                                                                    | ž                                                                                                    |
| Status<br>Form Initiated                                                                                                    | £                                                                                                    |
| Status<br>Porm Initiated                                                                                                    | Â.                                                                                                    |
| Status<br>Form Initiated<br>Information<br>Form Number<br>Form-0007<br>Form Type<br>Education Service Provider<br>Demo Charter Holder Information<br>Name of Charter Holder Entity<br>Demo Charter Holder Entity<br>Demo Ch | 2                                                                                                    |
| Status<br>Form Initiated  ✓ Information  Form Number  Form-0007  Form Type  Education for Fiscal Vear  FY - 2023  ✓ Charter Holder Information  Name of Charter Holder Entity Demo Charter Holder Entity Demo Charte                                                                                                    | 2                                                                                                    |

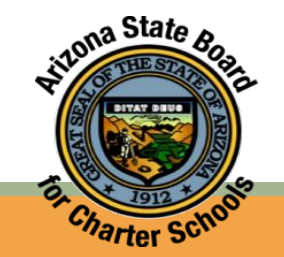

• Complete all information, as applicable to your Charter Holder.

izona State &

| Demo Charter Holder, Inc.                                        |                                            | Submit Form              |  |
|------------------------------------------------------------------|--------------------------------------------|--------------------------|--|
|                                                                  |                                            |                          |  |
| Status<br>Form Initiated                                         |                                            |                          |  |
|                                                                  |                                            |                          |  |
|                                                                  |                                            |                          |  |
|                                                                  |                                            | * = Required Information |  |
| ✓ Information                                                    |                                            |                          |  |
| Form Number                                                      | Status                                     |                          |  |
| Form-0007                                                        | Form Initiated                             |                          |  |
| Form Type<br>Education Service Provider                          | Owner<br>Test Charter                      |                          |  |
| Declaration for Fiscal Year                                      |                                            |                          |  |
| FY - 2025                                                        |                                            |                          |  |
| ✓ Charter Holder Information                                     |                                            |                          |  |
| Name of Charter Holder Entity                                    |                                            |                          |  |
| Demo Charter Holder, Inc.                                        |                                            |                          |  |
| CTDS of Charter Holder Entity                                    |                                            |                          |  |
| *ESP Agreement                                                   | 6                                          |                          |  |
| The charter holder DOES NOT have an agreement or contract with a | an education service provider for the scho |                          |  |
| × Education Service Provider Information                         |                                            |                          |  |
| Name of Education Service Provider                               | Information applies to all schools?        |                          |  |
|                                                                  | None                                       | <b>_</b>                 |  |
| Services Provided to the Schools                                 | Explanation for selecting No               |                          |  |
|                                                                  |                                            |                          |  |
|                                                                  |                                            |                          |  |
| > Acknowledgement                                                |                                            |                          |  |
|                                                                  |                                            |                          |  |
|                                                                  | Cancel Save                                |                          |  |

- When ready to submit, first click Save. The form will not submit without being saved first.
- To submit, click Submit Form.

| Demo Charter Holder, Inc.                                                                        |               |                         |     | Submit Form          |  |
|--------------------------------------------------------------------------------------------------|---------------|-------------------------|-----|----------------------|--|
| Status<br>Form Initiated                                                                         |               |                         |     |                      |  |
|                                                                                                  |               |                         | 14- | Required Information |  |
| ✓ Information                                                                                    |               |                         |     |                      |  |
| Form Number                                                                                      | Status        |                         |     |                      |  |
| Form-0007                                                                                        | Form Initiate | 20                      |     |                      |  |
| Education Service Provider                                                                       | Test Charter  | 5                       |     |                      |  |
| Declaration for Fiscal Year<br>FY - 2025                                                         |               |                         |     |                      |  |
| ✓ Charter Holder Information                                                                     |               |                         |     |                      |  |
| Name of Charter Holder Entity<br>Demo Charter Holder, Inc.                                       |               |                         |     |                      |  |
| CTDS of Charter Holder Entity<br>O                                                               |               |                         |     |                      |  |
| * ESP Agreement                                                                                  | 5             |                         |     |                      |  |
| The charter holder DOES NOT have an agreement or contract with an education service provider for | the scho.     |                         |     |                      |  |
| ✓ Education Service Provider Information                                                         |               |                         |     |                      |  |
| Name of Education Service Provider                                                               | Information   | applies to all schools? |     |                      |  |
|                                                                                                  | None          |                         |     | •                    |  |
| Services Provided to the Schools                                                                 | Explanation   | for selecting No        |     |                      |  |
|                                                                                                  |               |                         |     |                      |  |
| > Acknowledgement                                                                                |               |                         |     |                      |  |
|                                                                                                  |               |                         |     |                      |  |

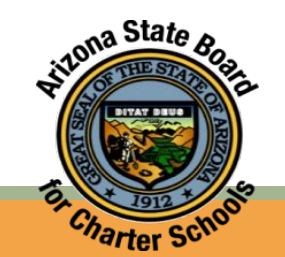

## • Click Sign Form

## • Click Submit Form

#### • Click OK

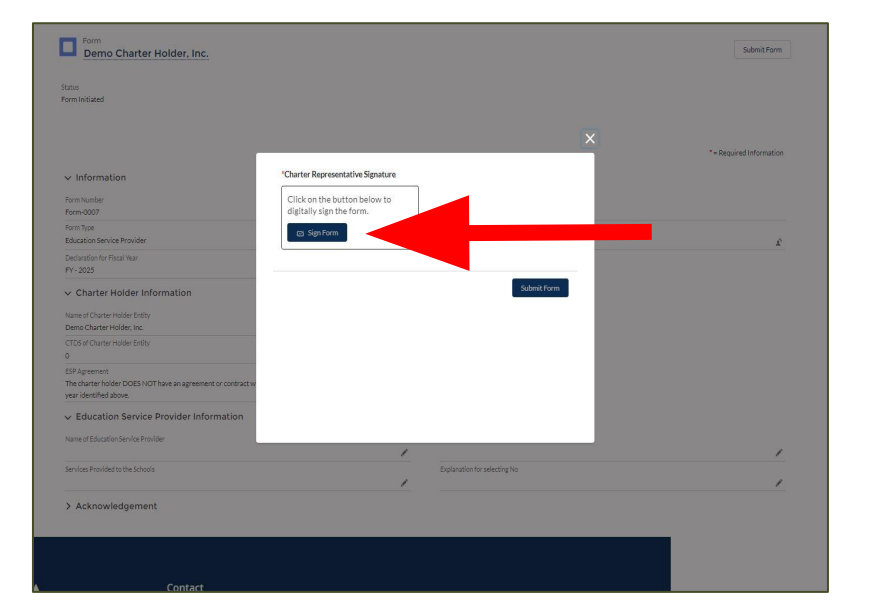

| itatus                                                                               |                                   |                  |
|--------------------------------------------------------------------------------------|-----------------------------------|------------------|
| form Initiated                                                                       |                                   |                  |
|                                                                                      |                                   |                  |
|                                                                                      |                                   | ×                |
|                                                                                      |                                   |                  |
| ✓ Information                                                                        | *Charter Representative Signature |                  |
| Form Number                                                                          | Digitally Signed By:              |                  |
| Form-0007                                                                            |                                   |                  |
| Form Type                                                                            | Test Charter                      |                  |
| Education Service Provider                                                           |                                   |                  |
| Declaration for Fiscal Year                                                          |                                   |                  |
| FY - 2025                                                                            |                                   | Submit Form      |
| ✓ Charter Holder Information                                                         |                                   |                  |
| No. of Physics (1992) Parks                                                          |                                   |                  |
| Demo Charter Holder, Inc.                                                            |                                   |                  |
| CTDS of Charter Holder Entity                                                        |                                   |                  |
| 0                                                                                    |                                   |                  |
| ESP Agreement                                                                        |                                   |                  |
| The charter holder DOES NOT have an agreement or contract w<br>very identified shows |                                   |                  |
|                                                                                      |                                   |                  |
| <ul> <li>Education Service Provider Information</li> </ul>                           |                                   |                  |
| Name of Education Service Provider                                                   |                                   |                  |
|                                                                                      | /                                 |                  |
| Services Provided to the Schools                                                     | Explanation                       | for selecting No |
|                                                                                      | /                                 |                  |

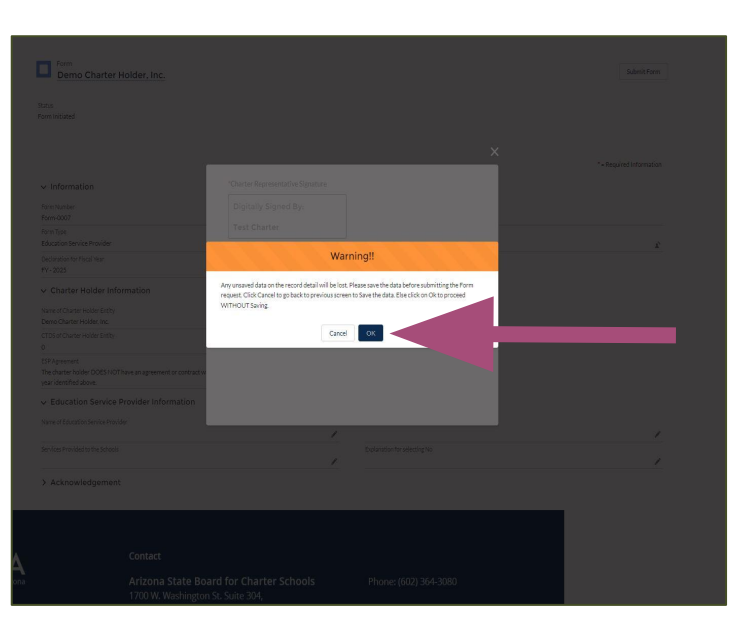

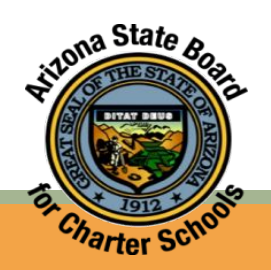

• Congratulations, your ESP form has been submitted and signed.

| Demo Charter Holder, Inc.                                                                                    |                                     | Submit For |
|----------------------------------------------------------------------------------------------------|-------------------------------------|------------|
|                                                                                                    |                                     |            |
| tus                                                                                                    |                                     |            |
| m Submitted                                                                                                  |                                     |            |
|                                                                                                    |                                     |            |
|                                                                                                    |                                     |            |
| · Information                                                                                                |                                     |            |
| orm Number                                                                                                   | Status                              |            |
| orm-0007                                                                                                    | Form Submitted                      |            |
| orm Type                                                                                                    | Owner                               |            |
| ducation Service Provider                                                                                    | Lest Charter                        |            |
| eclaration for Fiscal Year                                                                                   |                                     |            |
| 7 - 2023                                                                                                    |                                     |            |
| Charter Holder Information                                                                                   |                                     |            |
| ame of Charter Holder Entity                                                                                 |                                     |            |
| emo Charter Holder, Inc.                                                                                     |                                     |            |
| TDS of Charter Holder Entity                                                                                 |                                     |            |
|                                                                                                    |                                     |            |
| SP Agreement                                                                                                 |                                     |            |
| he charter holder DOES NOT have an agreement or contract with an education service provider for the school 🧨 |                                     |            |
| Education Service Provider Information                                                                       |                                     |            |
| tana at Education Can Jan Danislan                                                                           | Indexes Many and Tanka II advanta 2 |            |
| anne or Education Service Provider                                                                           | mormation appres to an schools:     |            |
| ervices Provided to the Schools                                                                              | Explanation for selecting No        |            |
| 1                                                                                                    |                                     |            |
| Acknowledgement                                                                                              |                                     |            |
| orm Signed By                                                                                                | Form Signed Date                    |            |
| lest Charter                                                                                                 | 7/18/2024                           |            |
| gned Form                                                                                                    |                                     |            |
| Charter Representative Signature                                                                             |                                     |            |
| igitally Signed By:                                                                                          |                                     |            |
| 8 Jul 2024                                                                                                   |                                     |            |
|                                                                                                    |                                     |            |

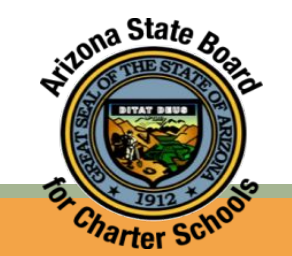

- To view your submitted form return to the charter holder profile.
  - Click on More from your tab options

DETAILS RELATED SCHOOLS SUBMITFORM DOCUMENT MANAGEMENT ACADEMIC PERFORMANCE ACADEMIC PERFORMANCE (SCHOOL LEVEL)

CTDS 0

Entity ID 123456

Phone®

Website

Description

Education Program

Grades Approved Year

Grades Approved Year

Daniel Cobin

FINANCIAL PERFORM

OPERATIONAL PERFO

ACTION PLAN

INTERVENTION

VIEW EMAIL LOGS

AUDIT PACKAGE REQUIRED FORMS

• Select Required Forms.

Il improve student achievement through market choi

Arizona State Board for Charter Schools

AZ.GOV

Crganization Demo Charter Holder, Inc. Phone MalingAddress 111 N. Main Street Phoenix, Arizona 85007

V Charter Holder Information

Organization Name Demo Charter Holder, Inc

Form of Organization

Education Service Provide

USERCS Exception Date

Procurement Exception Dat

Mission
 Mission Statement
 To foster accountabilit

Grades Approved 5th:6th:7th:8th:9th:10th:11th:12th

✓ Enrollment Cap

Status

Open

Email

- Select Form Number to view the form.
- You can also view the Form Type, Created Date, and Status of the form from this screen.

| Organization<br>Demo Charter Hol                                             | der, Inc.                           |                                |                           |               |
|------------------------------------------------------------------------------|-------------------------------------|--------------------------------|---------------------------|---------------|
| Phone Mailing Address<br>111 N. Main Str<br>Phoenix, Arizon<br>United States | Website<br>eet<br>#85007            |                                |                           |               |
| DETAILS RELATED SCHOO                                                        | DLS SUBMIT FORM DOCUMENT MANAGEME   | NT ACADEMIC PERFORMANCE ACADEM |                           | ED FORMS More |
| Forms (1)                                                                    |                                     |                                |                           |               |
| Form Number                                                                  | Form Type                           | Created Date                   | Status<br>Eoron Submitted |               |
|                                                                              |                                     |                                |                           | View All      |
|                                                                              |                                     |                                |                           |               |
|                                                                              |                                     |                                |                           |               |
|                                                                              | Arizona State F und for Charter Sci | hools Phone: (602) 364-3       | 080                       |               |
|                                                                              | 1700 W. Washingt St. Suite 304,     | 10013 FILOIDE. (002) 304-3     |                           |               |
|                                                                              | Phoenix AZ 63007                    |                                |                           |               |
|                                                                              |                                     |                                |                           |               |
|                                                                              |                                     |                                |                           |               |

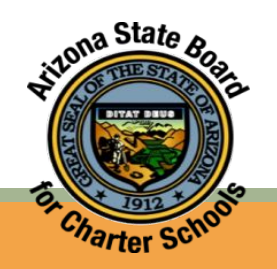